ZOOM 視聴者マニュアル(サイエンストーク・公開講座ほか)

- 核融合科学研究所オープンキャンパスHP(https://www.nifs.ac.jp/welcome/2022/) にアクセスして、参加したい企画の【視聴する】(当日 9:30 頃から表示されます)を押して ください。
- 【初めて Zoom に接続される方のみ(あらかじめの Zoom アプリのインストールをお勧めします)】ブラウザが起動し、自動的に ZOOM アプリがダウンロードされます(図2)。ダウンロードされたファイルをクリックすると、インストールが開始されます(図3)。

| S Launch Meeting - Zoom × +                                  |                                                     |       | •       | - 🗆 ×        |
|--------------------------------------------------------------|-----------------------------------------------------|-------|---------|--------------|
| ← → C                                                        |                                                     | * 0 0 |         | 🕨 🚯 🕱 🗄      |
| zoom                                                         |                                                     |       | Support | English +    |
|                                                              |                                                     |       |         |              |
|                                                              |                                                     |       |         |              |
|                                                              |                                                     |       |         |              |
|                                                              |                                                     |       |         |              |
| Once you install Zoom                                        | Client, click Launch Meeting below                  |       |         |              |
| By clicking "Launch Meeting", you                            | agree to our Terms of Service and Privacy Statement |       |         |              |
| _                                                            |                                                     |       |         |              |
|                                                              | Launch Meeting                                      |       |         |              |
| Click Keep when receiving notification<br>Then click Zoomexe |                                                     |       |         | 0            |
|                                                              |                                                     |       |         |              |
| Zoom_cm_fo42pnexe                                            |                                                     |       |         | すべて表示        |
| S Launch Meeting - Zoom × +                                  |                                                     |       | 0       |              |
| ← → C                                                        | Ħ                                                   | * 0   | a 🗢 🔹   | * 🚯 🖽        |
| zoom                                                         |                                                     |       | Suppo   | rt English + |
|                                                              |                                                     |       |         |              |
|                                                              |                                                     |       |         |              |
| 0                                                            | x                                                   |       |         |              |
| Installing                                                   | Zoom                                                |       |         |              |
| Once 3%                                                      | ,                                                   |       |         |              |
| By clicking "L                                               | is window stement                                   |       |         |              |
|                                                              |                                                     |       |         |              |
|                                                              | Launch Meeting                                      |       |         |              |
|                                                              |                                                     |       |         |              |
|                                                              |                                                     |       |         | 0            |
| Don't have Z                                                 | om Client installed? Download Now                   |       |         |              |
|                                                              |                                                     |       |         |              |

 インストールが完了すると、(図4)の表示になりますので、青いボタンを押してください(ホ タンを押さなくても自動でアプリが立ち上がることもあります)。ZOOM アプリが起動します ので、【氏名(ニックネームも可)】と【パスコード(申込時に表示された共通のパスワード)】 を入力してください(図5)。

入力した名前は他の参加者にも見える公開情報となりますので、名前を公開したくない場合は ニックネームなどをご入力ください。

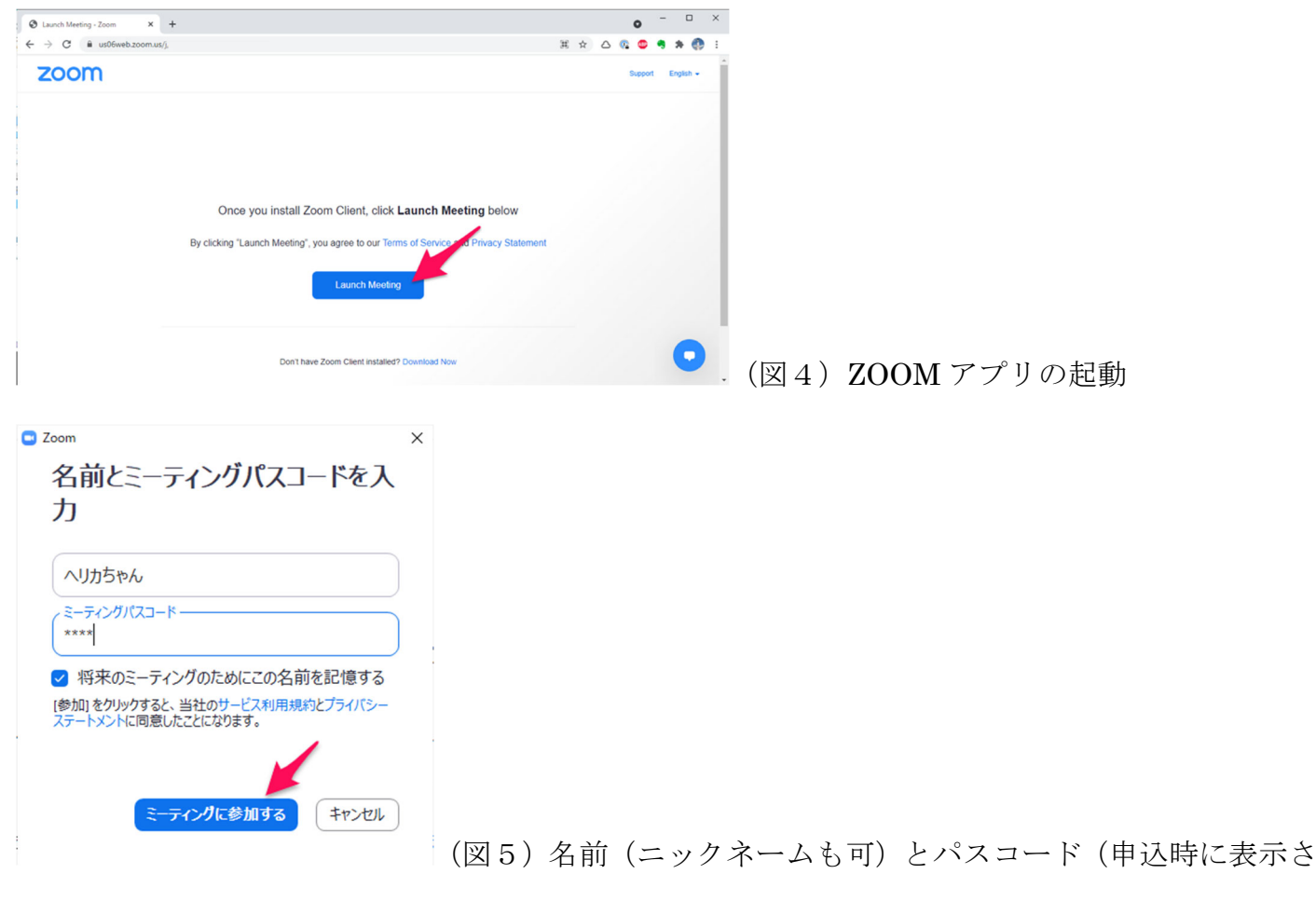

れた)の入力

4.【ZOOM に接続されたことがある方】(図6)の画面が現れますので、「Zoom Meeting を開く」 ボタンを押してください。その後、パスコードを入力します。(名前は以前使用したものが表示 されます。名前を変更する場合は、参加準備が整った状態から、9. で説明する方法で変更く ださい。)

| Launch Meeting - Zoom × +  |                                                                              | • - • ×           |
|----------------------------|------------------------------------------------------------------------------|-------------------|
| ← → C 🔒 us06web.zoom.us/j/ |                                                                              | 🖈 🛆 🕼 🗶 🐐 🦣 E     |
| zoom                       | Zoom Meetings を開きますか?<br>https://us06web.zoom.us がこのアプリケーションを開く許可を求めています。    | Support English + |
|                            | us0%erb.zoom.us でのこのタイプのリンクは実に開催けたられたアプリで数く Zoom Meetings を図く キャンセル          |                   |
| с                          | ick Open Zoom Meetings on the dialog shown by your brows                     | er                |
|                            | If you don't see a dialog, click Launch Meeting below                        |                   |
| By c'                      | icking "Launch Meeting", you agree to our Terms of Service and Privacy State | ment              |
|                            | Launch Meeting                                                               |                   |
|                            |                                                                              | •                 |
|                            | Don't have Zoom Olient installed? Download Mow                               | Ŧ                 |

5.(図7)のウインドウが現れたら、「ビデオなしで参加」ボタンを押してください。なお講演中 は、皆さまのお顔が表示されないようこちらでも設定します。ご質問の際には、ビデオをオン にしていただくことも可能です(もちろんオフのままでも結構です)。

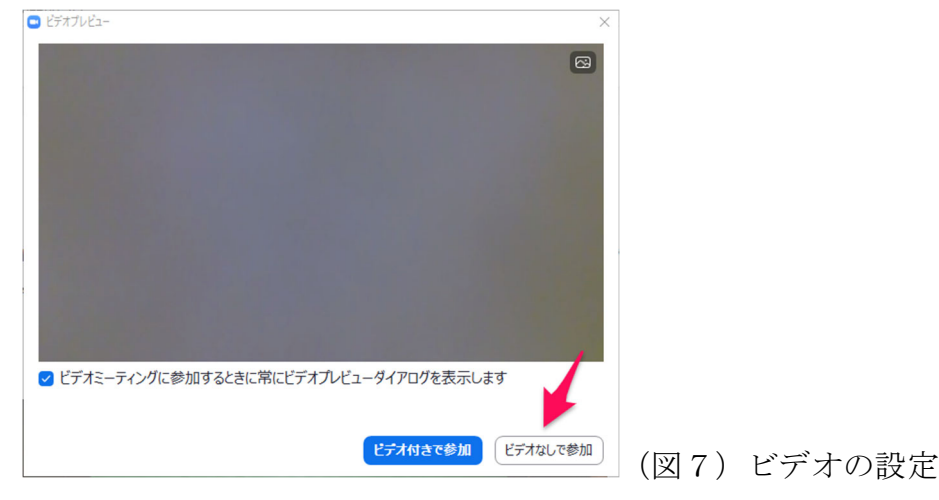

6. (図8)の表示になったら、「コンピューターでオーディオに参加」ボタンを押してくださ い。このボタンを押さないと、音声が聞こえてきません。

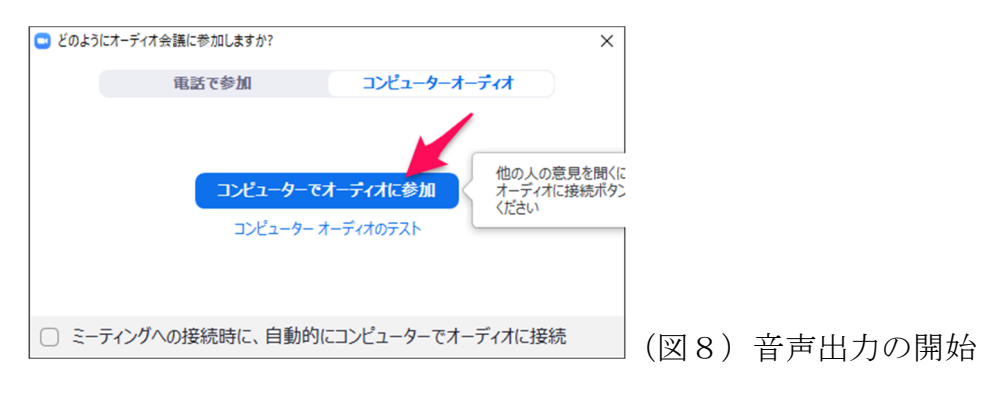

7. イベントの模様を録画させていただきます。(図9)の画面が現れましたら、了解を押してください。参加者を特定できる情報を公開することはありません。

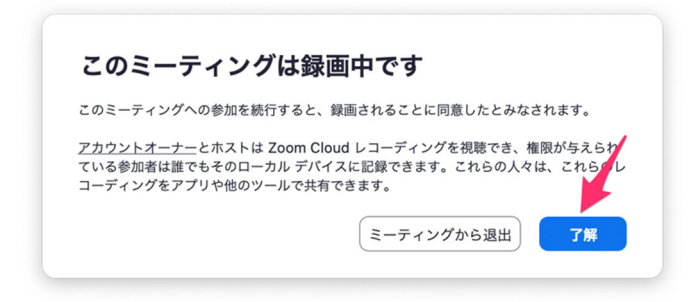

(図9)録画の許可

これで準備は完了ですが、もし音声が聞こえないなどのトラブルがありましたら、(図10)の矢印の先の ^ 記号を押し、スピーカーの変更を試してください。また、「スピーカー&マイクをテストする...」を押すと、スピーカーのテストができます。ぜひお試しください。

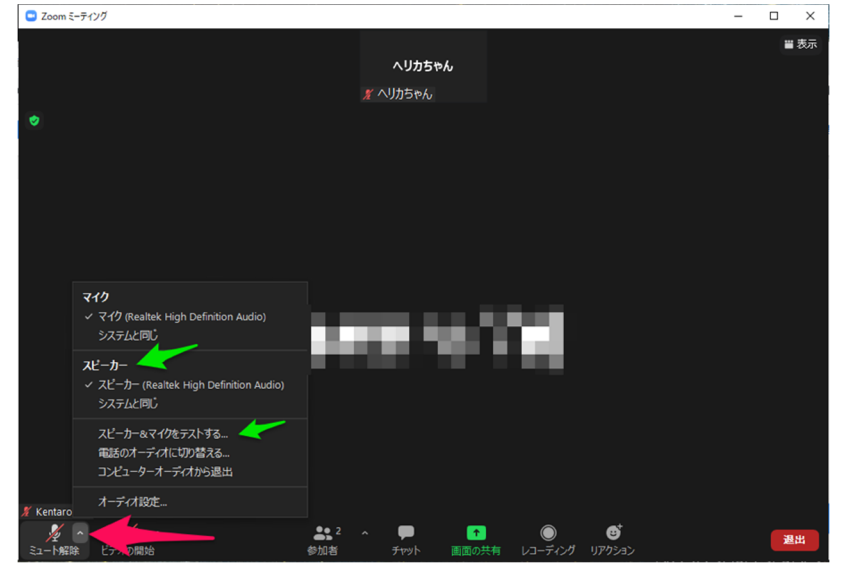

(図10)スピーカーの確認、テスト

9. 画面下にチャットボタンがありますので、ご質問がありましたら、お気軽に入力ください。

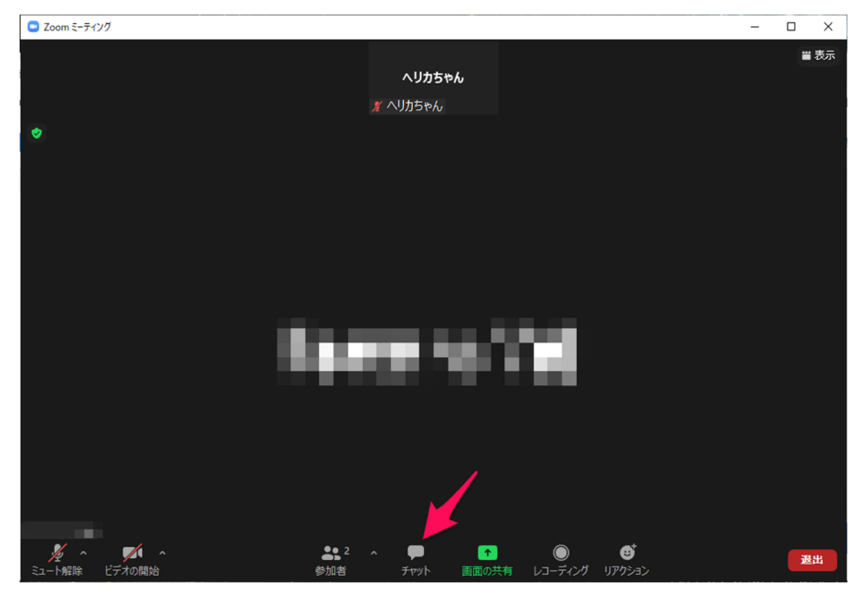

(図11) チャットによる質問

## 10. 名前の変更方法

上部の自分の名前表示部分を右クリックします。次に名前の変更を選択します。

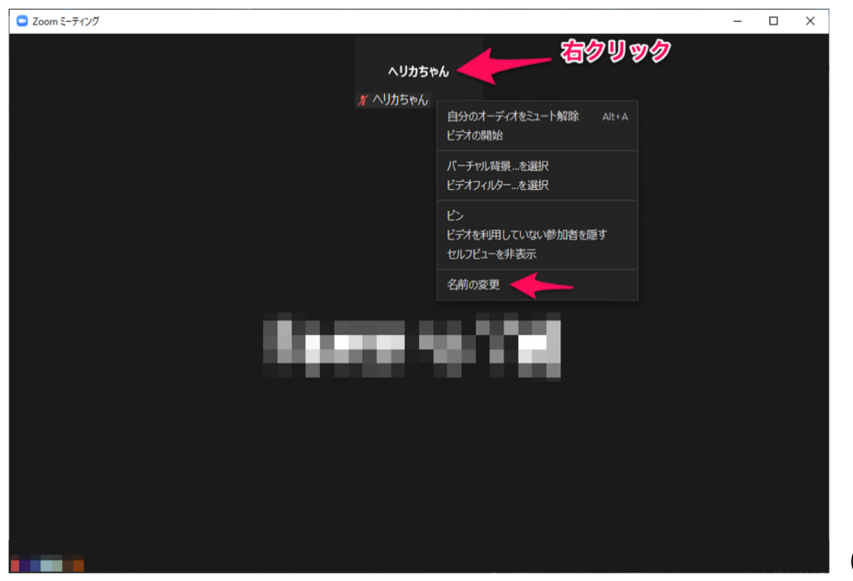

(図12)名前の変更